## Инструкция по выбытию 11 классов в НОБД и переводу школы на новый учебный год.

## Выбытие 11 классов. Заходим в Контингент. Справа жмем желтую кнопку-Оформить выпуск, перемещение или прием.

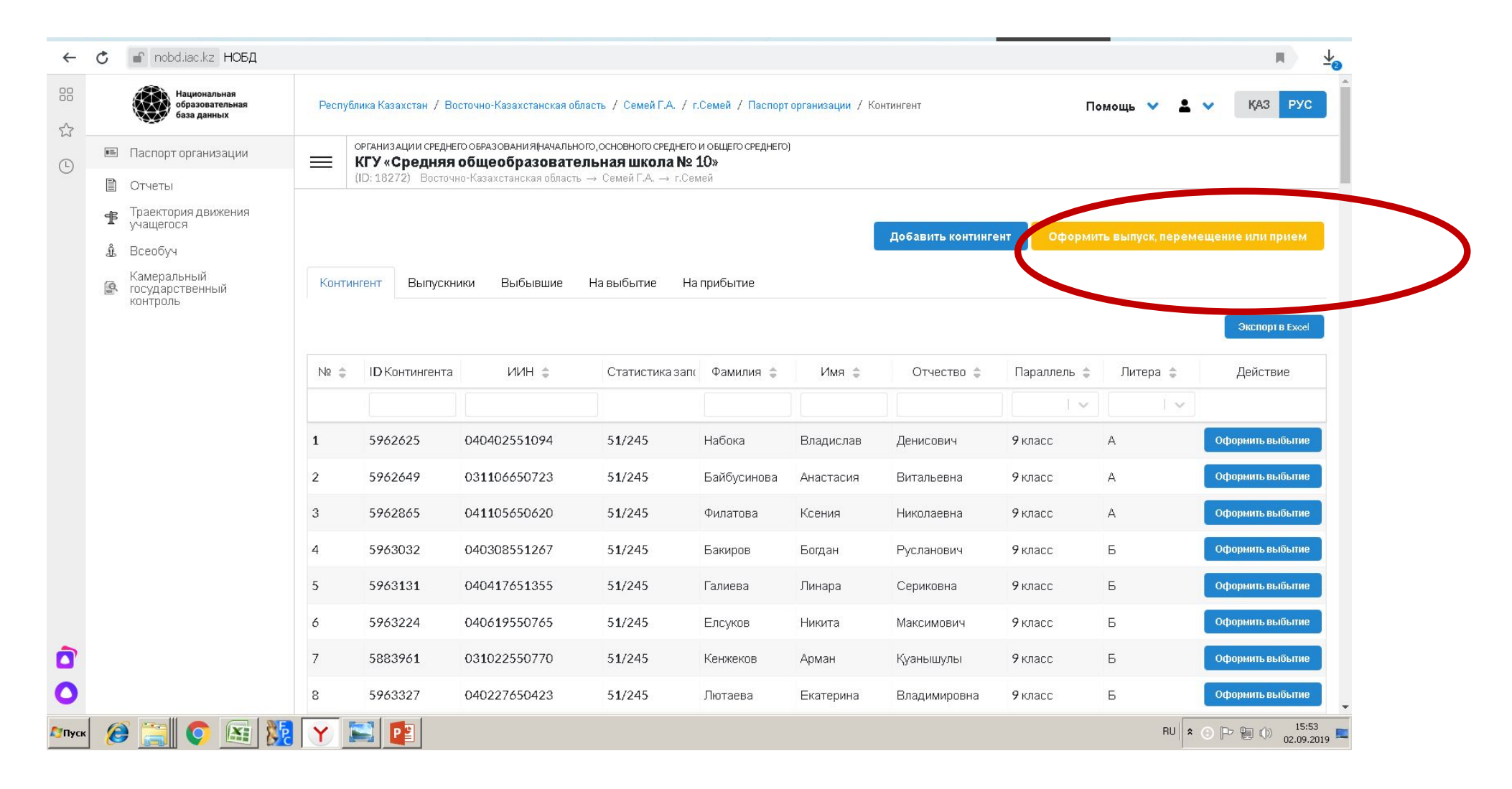

#### Ставим точку в 11 класс, потом выделяем фамилию ребенка и жмем Оформить выпуск.

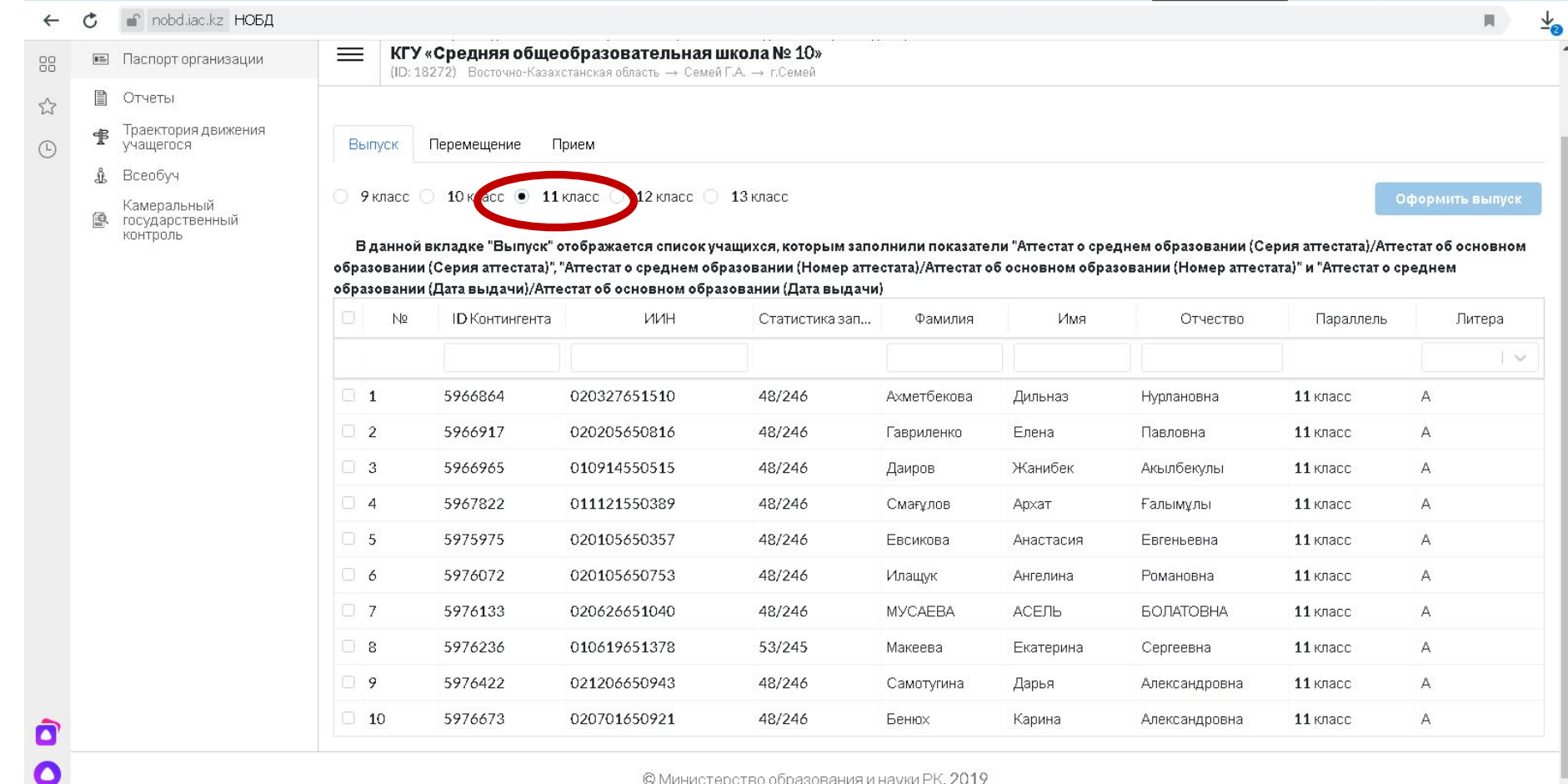

© Министерство образования и науки РК, 2019

💽 📧 🌆 Y 📰 🖻

8

Пуск

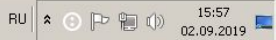

### Выбираем фамилию и жмем Оформить выпуск. Заполняем все пункты и сохраняем.

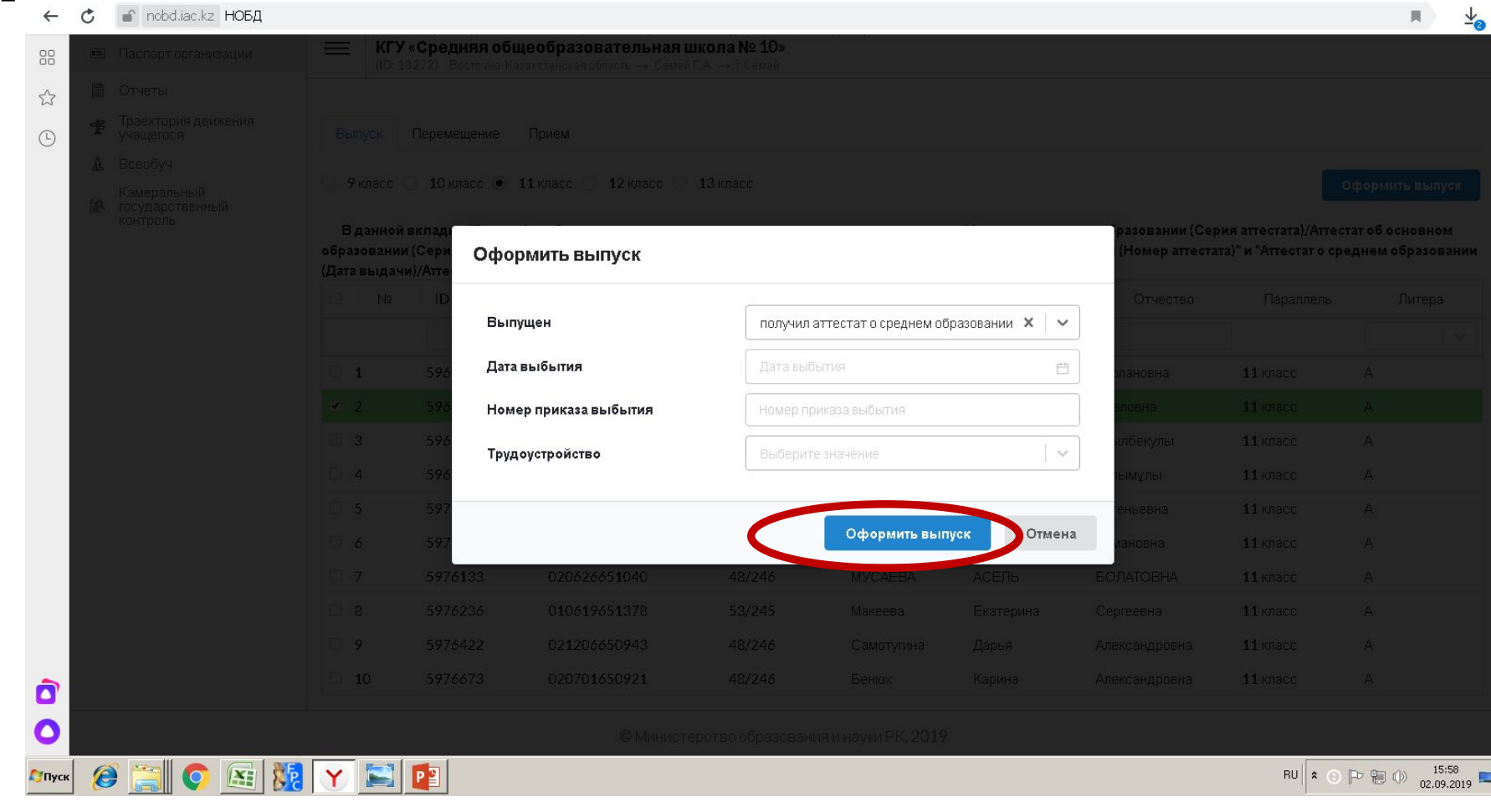

# Перемещение классов на новый учебный год.

|                                                       |                                                                                                    |                    |                          |                         |                |                  |                   |                |                  | ~                 |
|-------------------------------------------------------|----------------------------------------------------------------------------------------------------|--------------------|--------------------------|-------------------------|----------------|------------------|-------------------|----------------|------------------|-------------------|
| Национальная<br>образовательная<br>база данных        | Республ                                                                                                    | лика Казахстан / В | осточно-Казахстанская об | іласть / Семей Г.А. / г | Семей / Паспор | горганизации / К | бонтингент        | П              | омощь 💙 💄        | V KA3 PYC         |
| Паспорт организации                                   | организации среднего образования(начального, основного среднего и общего среднего)<br>КРУ «Средняя общеобразовательная школа № 10» |                    |                          |                         |                |                  |                   |                |                  |                   |
| Отчеты<br>Траектория движения<br>учащегося<br>Всеобуч |                                                                                                    | (0.10272) 20010    |                          |                         |                |                  | Добавить континге | ент Оформи     | ть выпуск, перем | иещение или прием |
| Камеральный<br>государственный<br>контроль            | Контин                                                                                                    | нгент Выпускн      | ики Выбывшие             | На выбытие На           | прибытие       |                  |                   |                |                  | Экспорт в Ехсе    |
|                                                       | № \$                                                                                                    | ID Контингента     | ИИН \$                   | Статистика запо         | Фамилия 🜲      | Имя 🛊            | Отчество 🖨        | Параллель 🖨    | Литера 🖨         | Действие          |
|                                                       | 1                                                                                                    | 5962625            | 040402551094             | 51/245                  | Набока         | Владислав        | Денисович         | 9 класс        | A                | Оформить выбытие  |
|                                                       | 2                                                                                                    | 5962649            | 031106650723             | 51/245                  | Байбусинова    | Анастасия        | Витальевна        | <b>9</b> класс | A                | Оформить выбытие  |
|                                                       | 3                                                                                                    | 5962865            | 041105650620             | 51/245                  | Филатова       | Ксения           | Николаевна        | <b>9</b> класс | А                | Оформить выбытие  |
|                                                       | 4                                                                                                    | 5963032            | 040308551267             | 51/245                  | Бакиров        | Богдан           | Русланович        | <b>9</b> класс | Б                | Оформить выбытие  |
|                                                       | 5                                                                                                    | 5963131            | 040417651355             | 5 <b>1</b> /245         | Галиева        | Линара           | Сериковна         | <b>9</b> класс | 6                | Оформить выбытие  |
|                                                       | 6                                                                                                    | 5963224            | 040619550765             | 51/245                  | Елсуков        | Никита           | Максимович        | <b>9</b> класс | Б                | Оформить выбытие  |
|                                                       | 7                                                                                                    | 5883961            | 031022550770             | 51/245                  | Кенжеков       | Арман            | Қуанышулы         | <b>9</b> класс | Б                | Оформить выбытие  |
|                                                       |                                                                                                    |                    |                          |                         |                |                  |                   |                |                  |                   |

После того, как сделаете выпуск с 11 и с 9 классов, делаем перевод школы на новый учебный год. Отдельно по параллелям. Начинаете с 10 классов, потом 9 и так доходите до нулевых. Заходим в Перемещение, параллель выбираем, слева

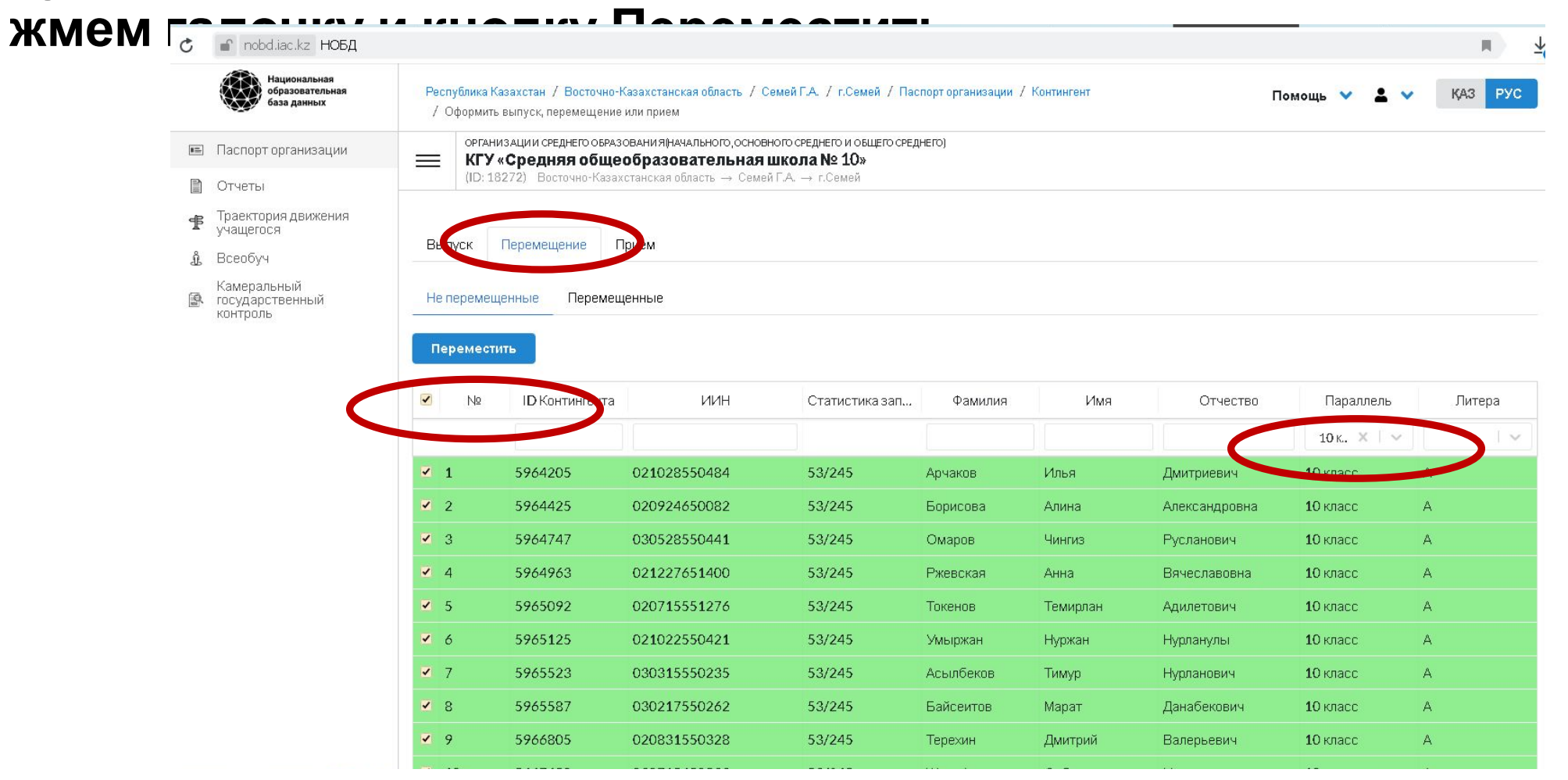